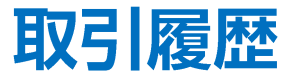

## 取引履歴は、注文履歴や約定履歴、期間損益集計、月間損益集計の確認などができます。

| 🖬 docomo 穼                          | 16:00<br>レート                          |            |                 | 98% 🚧   |
|-------------------------------------|---------------------------------------|------------|-----------------|---------|
|                                     |                                       |            |                 | ණ       |
| リスト                                 | パネルs                                  | パネル        | VL              | 取引条件    |
| 通貨ペア                                | BID                                   | SP         | ASK             | 前日比     |
| SD/JPY                              | 110.121                               | 1.0        | 110.131         | ₹20.585 |
| EUR/JPY                             | 141.615                               | 0.4        | 141.619         | ▼0.293  |
| SBP/JPY                             | 145.837                               | 0.9        | 145.846         | ▼15.776 |
| Se AUD/JPY                          | 91.658                                | 0.6        | 91.664          | ▼0.116  |
| NZD/JPY                             | 84.751                                | 0.8        | 84.759          | ▲0.014  |
| AD/JPY                              | 97.433                                | 1.5        | 97.448          | ▼0.211  |
| B. CHF/JPY                          | 141.205                               | 1.6        | 141.221         | ▼0.417  |
| 🚬 ZAR/JPY                           | 7.571                                 | 0.8        | 7.579           | ▼0.018  |
|                                     | 6 861                                 | 1.6        | 6 877           |         |
|                                     | ţţţ                                   | P<br>ポジション |                 | 2· 7注文  |
|                                     | · · · · · · · · · · · · · · · · · · · | □庫/入出金     | <b>()</b><br>殿定 |         |
| <b>広瀬太郎様</b><br>ユーザーID :<br>前回ログイン: | 2                                     | ()         | 02              | アウト     |

メニューバーを下から上に引き上げて、
ジョンテレンジョン
ションテレンジョン

| 📶 docomo 🗢  | 21                      | :07        | 96% 🗩     |
|-------------|-------------------------|------------|-----------|
|             | 取引                      | 履歴         |           |
| 本日の履歴       | 注文履歴 約5                 | E履歴 期間打    | 員益集計 月間損損 |
|             | m                       |            | ••••••    |
| 本日の損益集計     | $\sim$                  |            | 期間損益集計へ>  |
| 新規約定        | 21 Lot                  | 決済約定       | 0 Lot     |
| pip損益       | 0円                      | スワップ損益     | 0円        |
| 売買損益        | 0円                      | 決済損益       | 0円        |
| 入金          | 0円                      | 出金         | 0円        |
| 入出金差額       | 0円                      |            |           |
|             |                         |            |           |
| 本日の約定履歴     |                         |            | 約定履歴へ>    |
| 🏶 GBP/JPY   | 新相                      | 10         | 166 920   |
| 12/14 19:00 | 471796                  | <b>1</b> 0 | 100.720   |
| SD/JPY      | \$r +a 📕                | 10         | 125 000   |
| 12/14 19:00 |                         | 3 10       | 135.000   |
| EUR/USD     |                         |            | 1.04070   |
| 12/14 15:56 | 新規                      | 1          | 1.06370   |
|             |                         |            |           |
| 本日の注文履歴     |                         |            | 注文履歴へ>    |
| SD/JPY      | <b>[]</b> 10 <b>[</b> ] | 主あり        | 無期限       |
| 12/14 17:49 | 売買 指値                   | 直 135.000  | 変         |
|             |                         |            | 6         |
| = USD/JPY   | 10 🎫                    | 手あり        | 無期限       |
| 12/14 10:11 | 売買 指伯                   | 直 135.000  | 変         |
| SD/JPY      | 🧮 1 🖽                   | 圭あり        | 無期限       |
| 12/14 16:01 | トリガー 140                | 0.000      |           |
|             | 売買 指値                   | 直 134.852  |           |
|             |                         |            |           |
|             |                         |            |           |
|             | 4.6                     | $\frown$   |           |

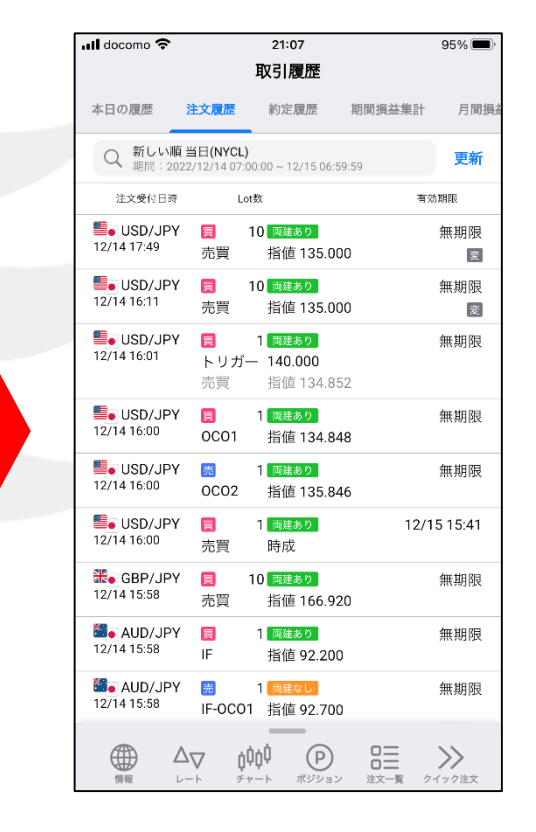

② 画面上部のメニューから、 見たいメニューをタップします。

 ③ タップしたメニューの画面が表示されました。
※ 画面を左右にスライドすることで メニューを切り替えることもできます。

▶

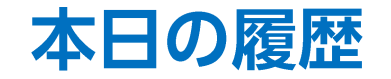

### 本日の損益集計、約定履歴、注文履歴をまとめて確認することができます。

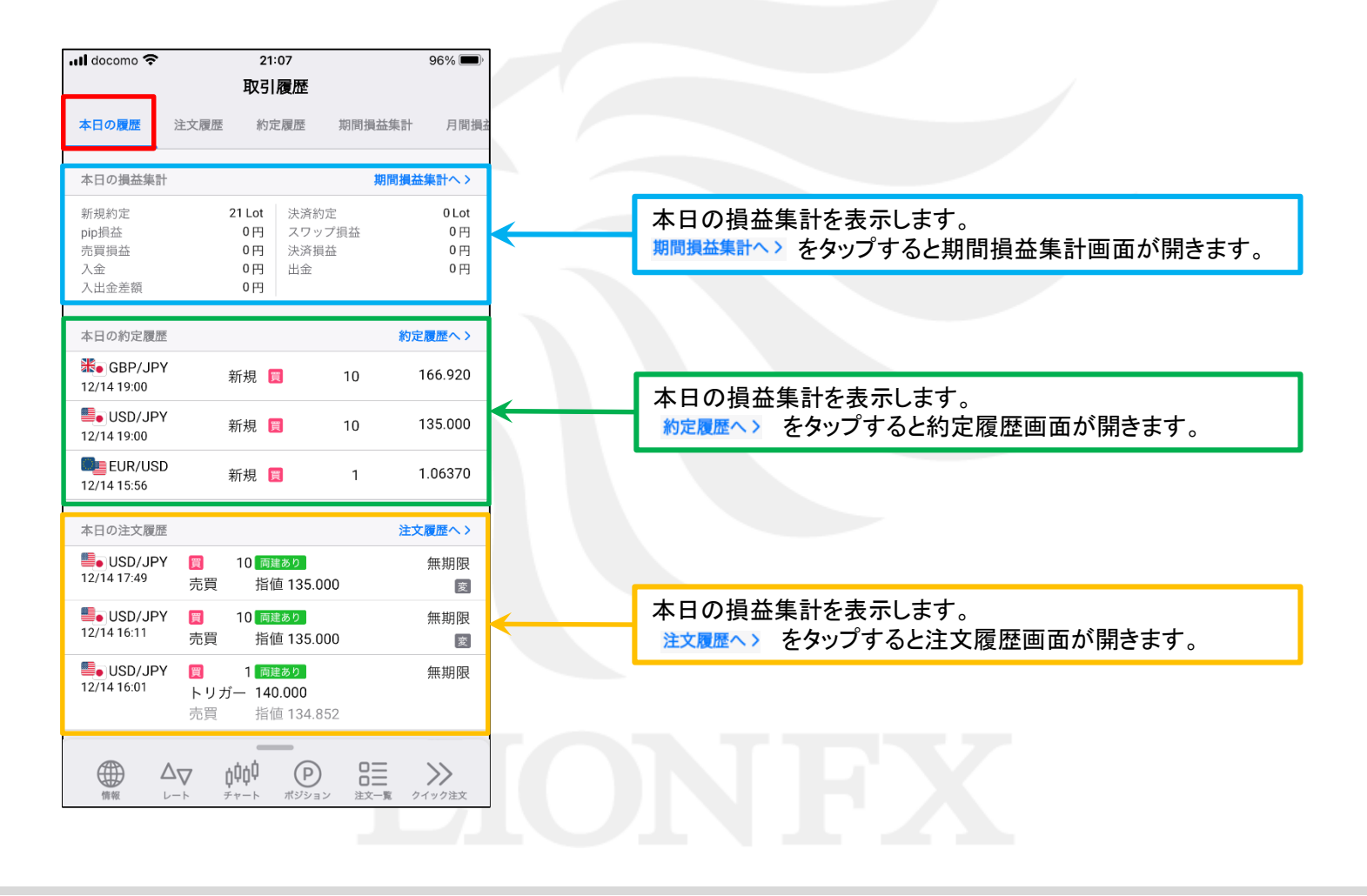

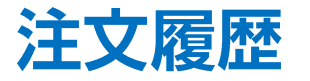

#### 検索条件を指定して注文履歴を確認することができます。

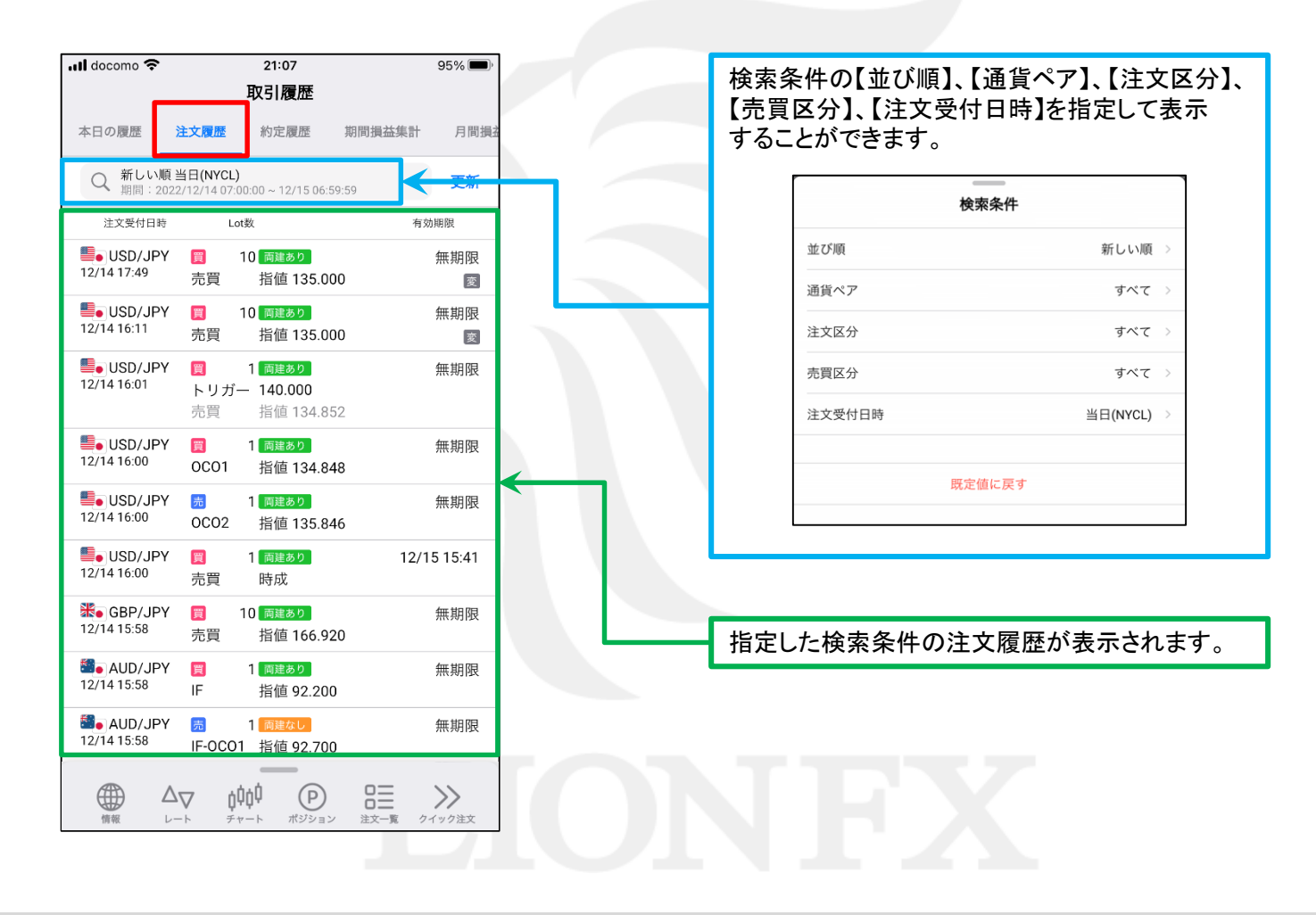

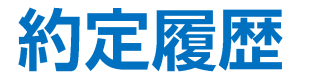

### 検索条件を指定して約定履歴を確認することができます。

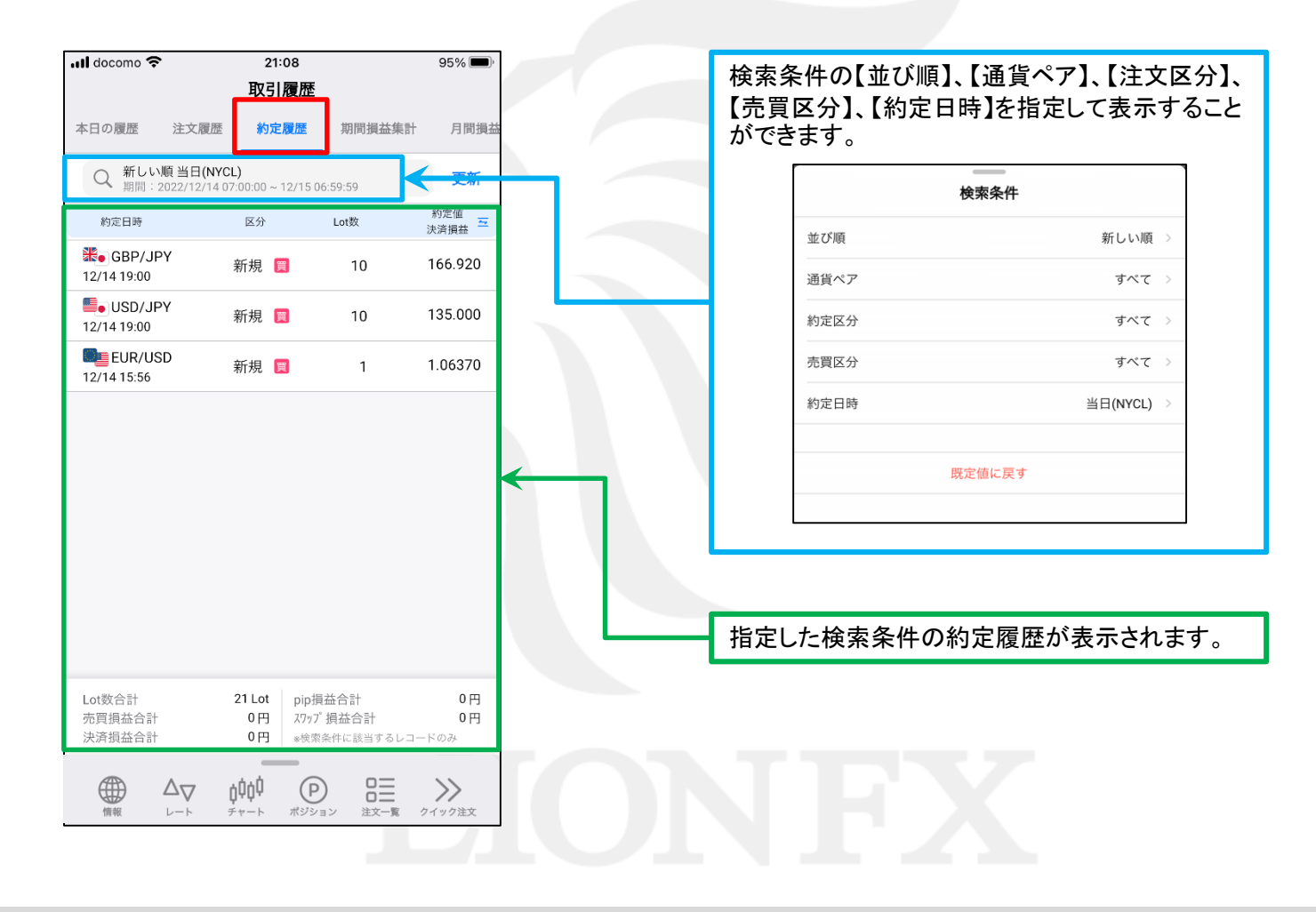

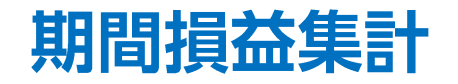

## 指定した期間の損益集計を確認することができます。

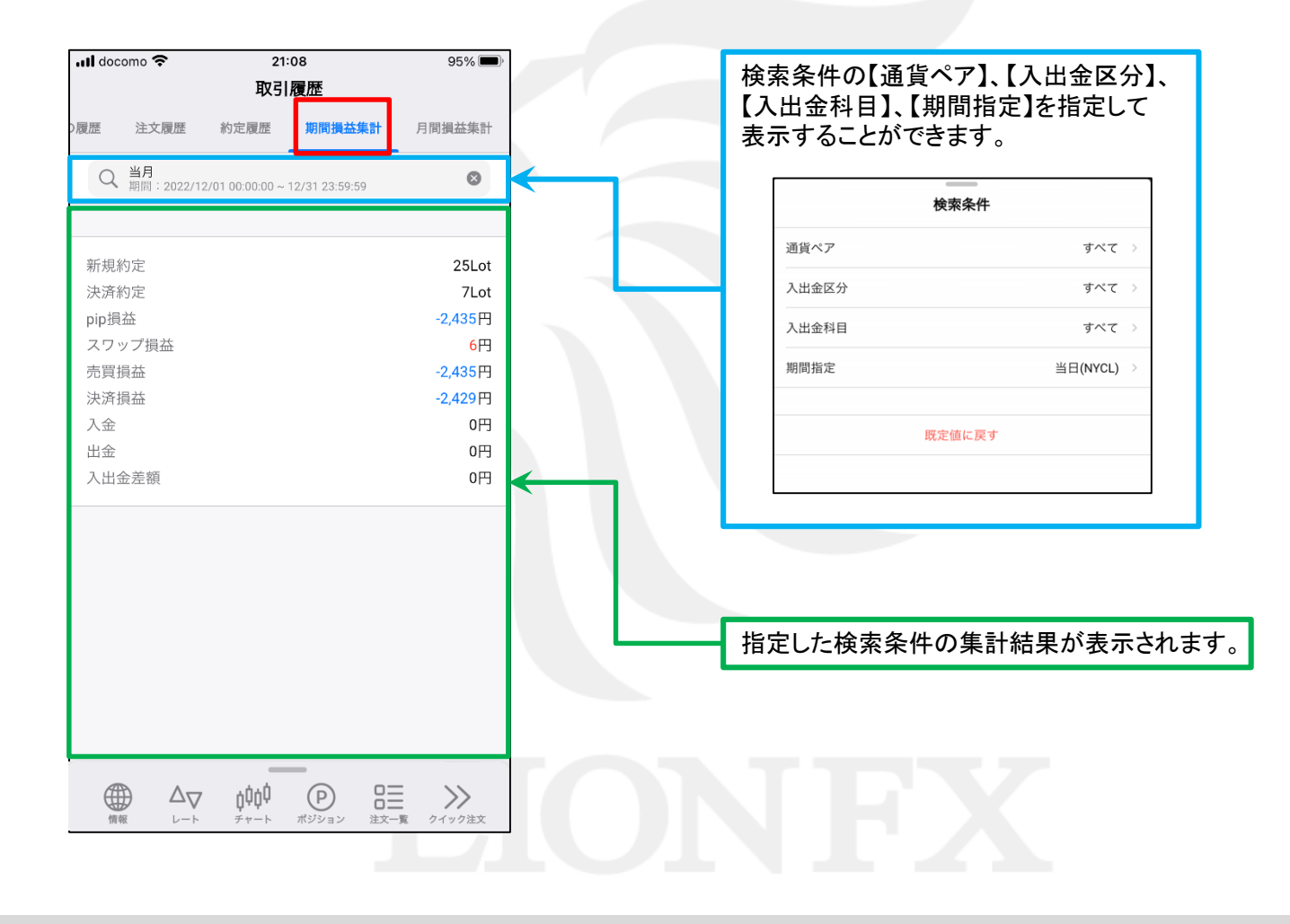

月間損益集計

# 指定した期間の月ごとの損益集計を一覧で確認することができます。

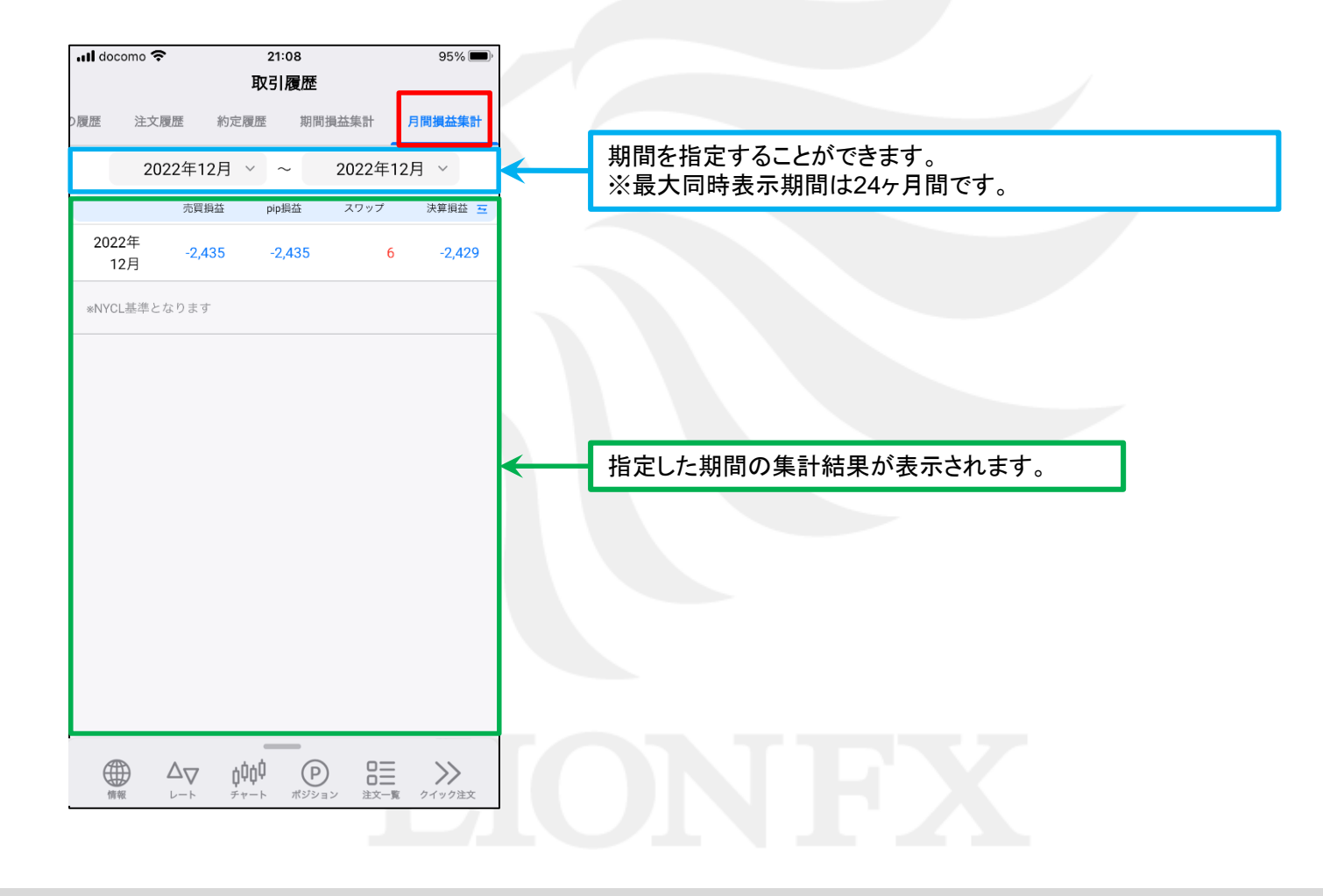